中国語 (繁体字)

## 可使用「郵貯在留卡讀取應用程式」 進行居留期間屆滿日的更新手續!

【對象者客戶】

•在使用ATM或郵貯Direct時顯示居留期間資訊更新相關訊息的客戶 •居留證已更新的客戶

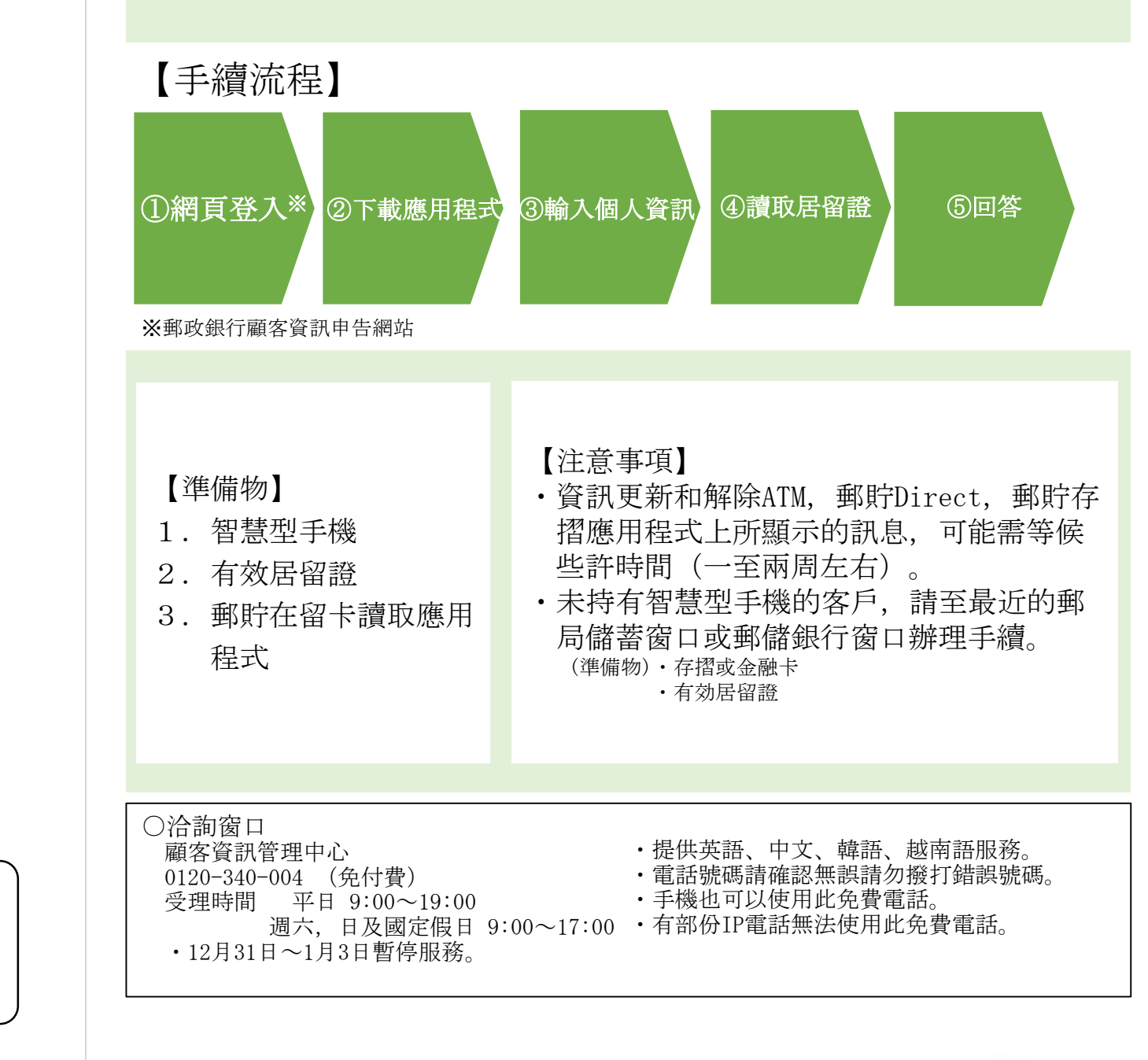

お問い合わせ先

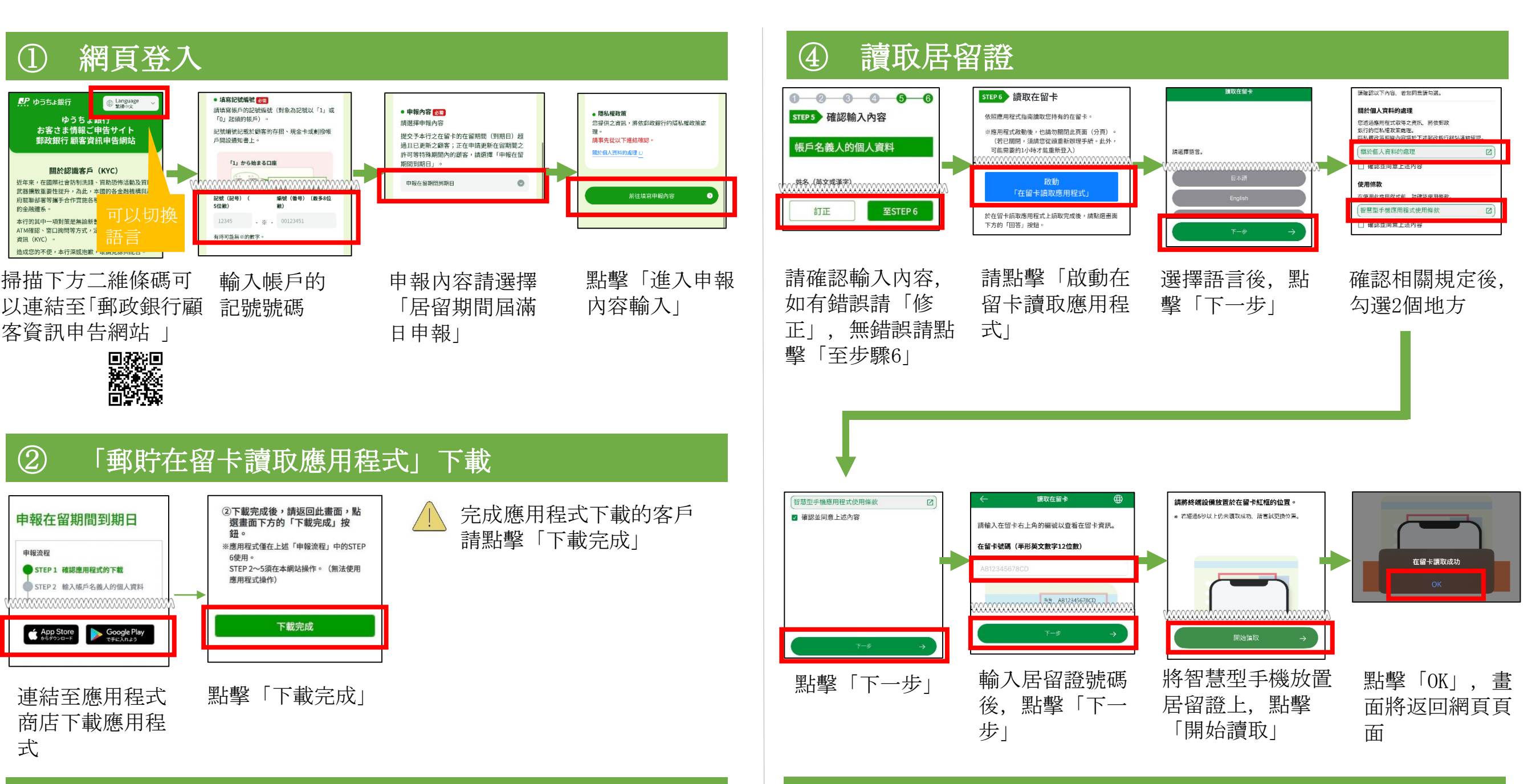

## ③ 輸入個人資訊

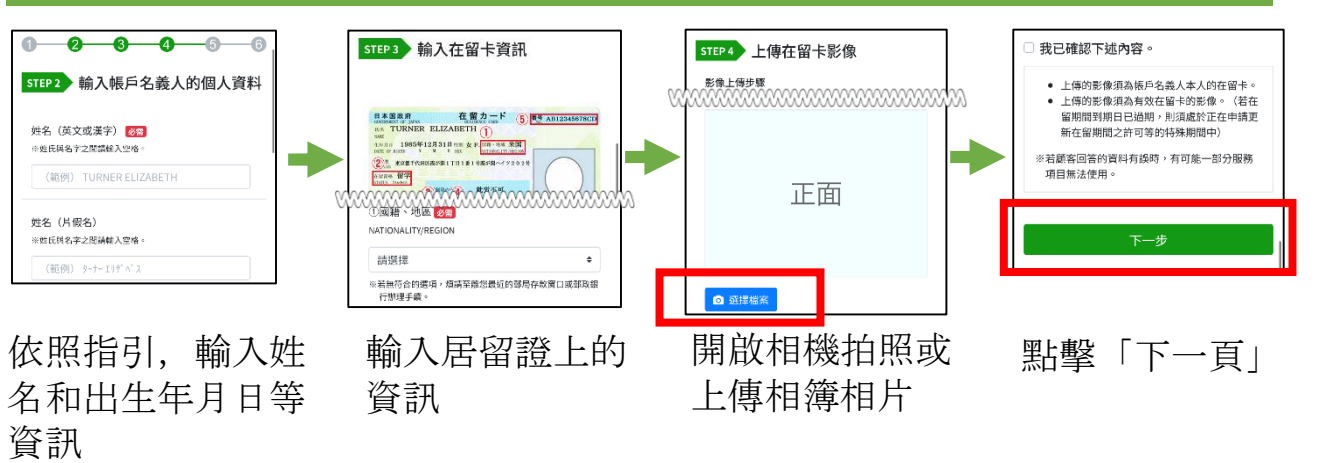

## ⑤ 回答

申告網站|頁面

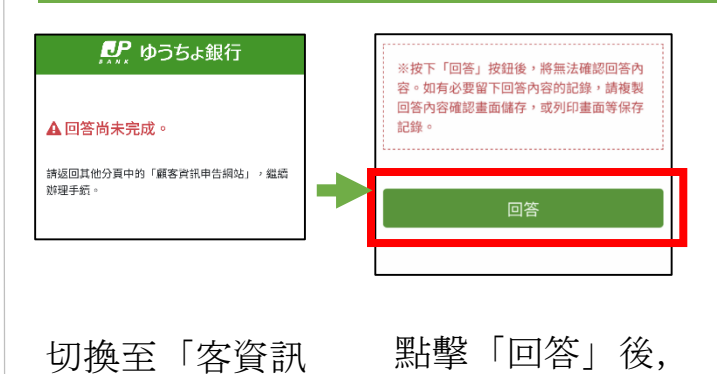

結束